## ПОШАГОВАЯ ИНСТРУКЦИЯ «КАК ПОДКЮЧИТЬ АВТОПЛАТЕЖ ЧЕРЕЗ СБЕРБАНК-ОНЛАЙН?»

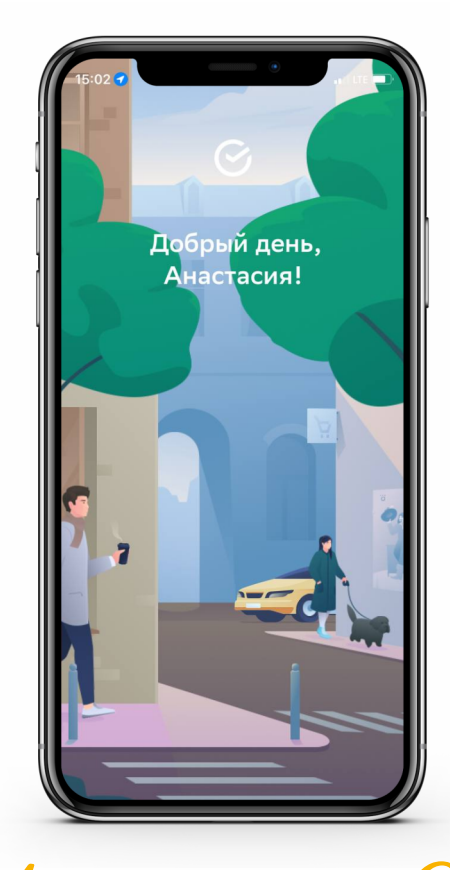

Заходим в «Сбербанк-онлайн»

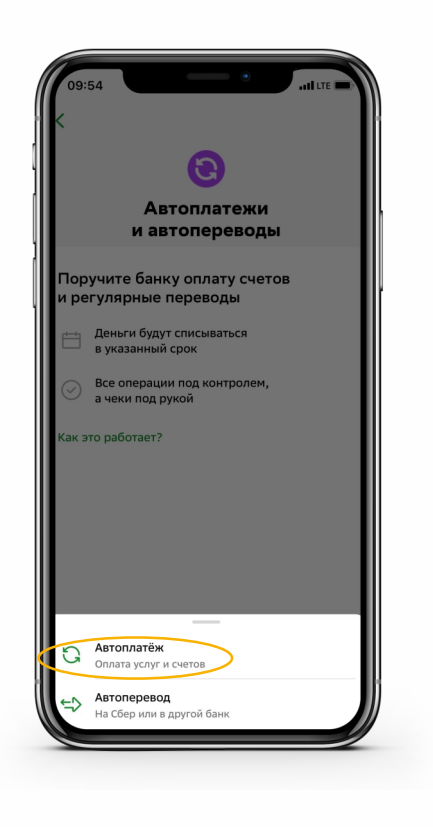

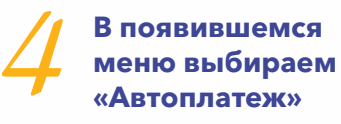

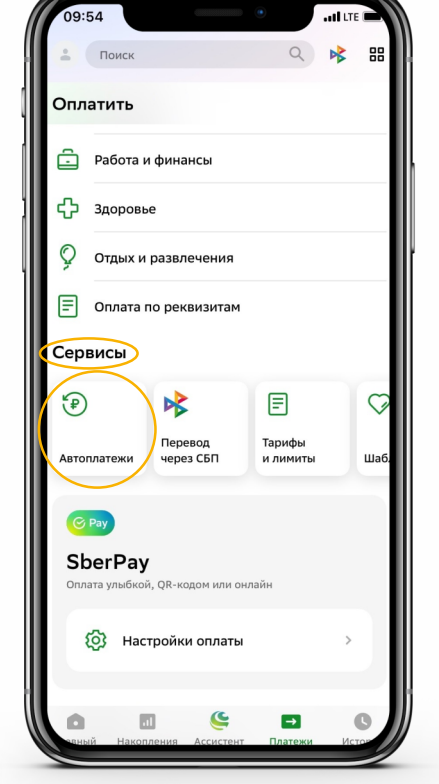

Переходим в раздел «Сервисы», категория «Автоплатежи»

| 09:     | 54I LTE -               |
|---------|-------------------------|
| <       | Подключить автоплатёж 🔍 |
| Bce     | регионы \vee            |
|         | Мобильная связь         |
| 6       | Дом                     |
| Ÿ       | Государство             |
| ô       | Работа и финансы        |
| ÷⊟      | Транспорт               |
| ତ       | Образование             |
| ዯ       | Здоровье                |
| Q       | Отдых и развлечения     |
| ¶₀<br>M | Благотворительность     |

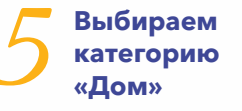

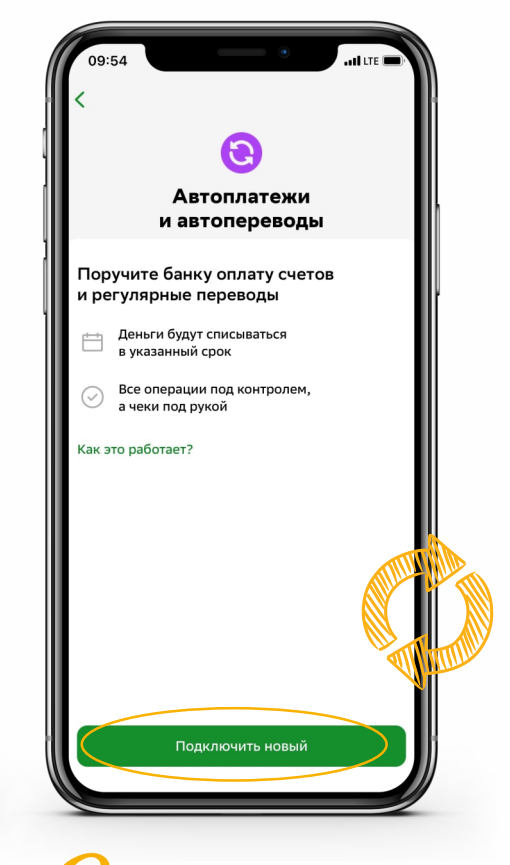

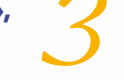

Нажимаем на кнопку «Подключить новый»

| 09:5          | 64 ••••• •••••                 |  |  |  |  |  |  |  |
|---------------|--------------------------------|--|--|--|--|--|--|--|
| <             | Дом Q                          |  |  |  |  |  |  |  |
| Все регионы 🖂 |                                |  |  |  |  |  |  |  |
| Ĩ             | Интернет, ТВ, домашний телефон |  |  |  |  |  |  |  |
| ø             | Квартплата                     |  |  |  |  |  |  |  |
| \$            | Электроэнергия                 |  |  |  |  |  |  |  |
| Ģ             | Газ                            |  |  |  |  |  |  |  |
| 0             | Водоснабжение                  |  |  |  |  |  |  |  |
| 555           | Теплоснабжение                 |  |  |  |  |  |  |  |
| Û             | Твердые отходы                 |  |  |  |  |  |  |  |
| P             | Охрана и домофон               |  |  |  |  |  |  |  |
| P             | Капремонт                      |  |  |  |  |  |  |  |
|               | Росреестр и БТИ                |  |  |  |  |  |  |  |
| P             | Дача                           |  |  |  |  |  |  |  |
| %             | Налоги                         |  |  |  |  |  |  |  |
|               | Страхование                    |  |  |  |  |  |  |  |

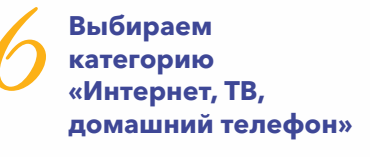

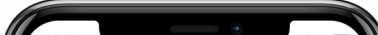

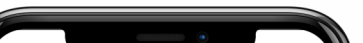

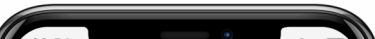

|                            |              | <b>1</b> 09. | LTE                                                         |     |                                                    |
|----------------------------|--------------|--------------|-------------------------------------------------------------|-----|----------------------------------------------------|
| Руслан телеком             | Х Отмена     | <            | Создание автоплатежа<br>000 "РТК"                           | <   |                                                    |
|                            |              |              | Лицевой счет                                                |     | •                                                  |
| Руслан Телеком<br>Интернет |              |              | Введите лицевой счет, не менее 1 и не более 40<br>символов. |     | Автоплатежи<br>и автопереводы                      |
|                            |              | •            | Сумма                                                       | Па  | оручите банку оплату счетов<br>регулярные переводы |
|                            |              | Ċ            | Тип автоплатежа<br>Регулярный                               |     | Деньги будут списываться<br>в указанный срок       |
|                            |              |              | Срабатывает по графику                                      | C   | Все операции под контролем, а чеки под рукой       |
|                            |              |              |                                                             | Кан | с это работает?                                    |
| «телеком» телеко           | оме телекома |              |                                                             |     |                                                    |
| йцукен                     | гшщзх        |              |                                                             |     |                                                    |
| фывапр                     | олджэ        |              |                                                             |     |                                                    |
| <u></u> О я ч с м и        | тьбю 🛛       |              |                                                             |     |                                                    |
| 123 😄 Проб                 | ел Найти     |              |                                                             |     |                                                    |
| Æ                          | Ŷ            |              | Продолжить                                                  |     | Подключить новый                                   |
|                            |              |              |                                                             |     |                                                    |